Entrar en la página:

https://convertio.co/es/

y aparece una pantalla como ésta:

| ■- (i) 🖨 https://convertio.co/es/             |                                    | C Q Buscar                                      | ★ 🗎 🕈                                | r 🛡 🎱                   | છ 🤞 🤡 🧯     | P 💷 - 🐼 🗉    |
|-----------------------------------------------|------------------------------------|-------------------------------------------------|--------------------------------------|-------------------------|-------------|--------------|
| 🕑 🖸 Diigo- 🖸 - Iectulandia 🔍 🔶                | 🥪 Bookmark 🔹 🖹 Highlight 🝷 🛄 Cap   | ture 🝷 📓 Send+ 🎯 Read Later 🛛                   | 🗎 Unread 🛅 Recent 🧩 Add a fi         | iter 🎖 Options <i> </i> | lectulandia | 👥 Go premiur |
| OCR Precio Bitcoin PDF a Word NEW PDF a Excel | PDF a PPT Unir PDF New Dividir P   | DF Comprimir PDF Comprimir                      | PNG Conversor de DPI PNC             | a JPG Uber Promo        | Code        | softo        |
| <b>O</b> Convertio                            | Convertir v OCR API                | Precio                                          |                                      | Iniciar sesión          | Registrarse |              |
|                                               | Convertidor de<br>Herramienta avai | archivos. En l<br>nzada para convertir a cualqu | <b>ínea y gratis</b><br>lier formato |                         |             |              |
|                                               |                                    |                                                 |                                      |                         |             |              |
|                                               | Seleccionar                        | archivos para                                   | convertir                            |                         |             |              |
|                                               | Desde el e                         |                                                 |                                      |                         |             |              |
|                                               | o ar                               | raszar y toltar en esta página                  |                                      |                         |             |              |
|                                               |                                    |                                                 |                                      |                         |             |              |
| Al igual que la A                             | App convertió? 🚺 🏹                 | ASA DE EE.UU.!                                  | e Compartir 🖪 Sha                    | ire 🕑 Tweet 🛛           | <b>5</b> +  | ×            |
|                                               |                                    |                                                 |                                      |                         |             |              |
|                                               |                                    |                                                 |                                      |                         |             |              |

Para seleccionar el archivo que se quiere convertir, pulsar sobre.

| 📴 🌾 🛈 🖀 https://convertio.co/es/                    | Ø Carga de archivos                                                                                                    | 🗙 👂 🔮 🥥         | 💕 💷 · 🛠 🗉   |
|-----------------------------------------------------|----------------------------------------------------------------------------------------------------|-----------------|-------------|
| 📴 🔂 Diigo- 🤇 - Iectulandia 🔍 🔶 🐼 Bookr              | ← → ✓ ↑ ↓ Ste equipo > Descargas > ✓ ♂ Buscar en Descargas                                                                                                    | ၇ 🥖 lectulandia | 👥 Go premiu |
| OCR Precio Bitcoin PDF a Word 🔤 PDF a Excel PDF a F | Organizar ▼ Nueva carpeta 📰 ▼ 🛄                                                                                                    | l 🕜 omo Code    | softo       |
| Convertio conv                                      | Image: Missingers       Missingers         Image: Missingers       Missingers         Image: Missingers       Missingers <t< th=""><th>Registrarse</th><th></th></t<> | Registrarse     |             |
| Al igual que la App co                              | nvertió? • TASA DE EE.UU.! o Compartir 😭 Share                                                                                                    | Tweet G+        | ×           |
| Seleccionarlo y pulsar sobi                         | re "Abrir"                                                                                                    |                 |             |

Se abre el Explorador de Windows y buscar la ubicación del archivo.

| O € ① ▲ https://convertio.co/es/     |                              |                                   | C Q Buscar                             | * 🗎                        | 🖡 🕆 🛡 🕝 🦻 🛤                      | 🥝 👎 💷 - 🛠 🗉     |
|--------------------------------------|------------------------------|-----------------------------------|----------------------------------------|----------------------------|----------------------------------|-----------------|
| 🕑 🚺 Diigo* 🕞 🛛 lectulandia           | 🔍 🕂 🥪 Bookmark 🝷 🖹 H         | ghlight 🔸 🛄 Capture               | 🔹 📓 Send+ 🎯 Read Later                 | 📄 Unread 🛅 Recent 🧚 Add    | a filter 🖥 🍞 Options 🔌 lectuland | ia 🕺 Go premius |
| OCR Precio Bitcoin PDF a Word New PE | )F a Excel PDF a PPT Unir PD | F NEW Dividir PDF                 | Comprimir PDF Comprir                  | nir PNG Conversor de DPI I | PNG a JPG Uber Promo Code        | SOILO           |
| <b>O</b> Convertio                   | Convertir ~                  | OCR API                           | Precio                                 |                            | Iniciar sesión Registr           | arse            |
|                                      |                              | tidor de al<br>erramienta avanzad | rchivos. En<br>la para convertir a cua | línea y gratis             | 5                                |                 |
|                                      |                              |                                   |                                        |                            |                                  |                 |
|                                      | Todo esto te dare - Dol      | ores Redondo.epub                 |                                        | a PDF - LISTO 739 KI       | 8 <b>x</b>                       |                 |
|                                      |                              | +,                                | NADIR MÁS ARCHIVOS                     |                            |                                  |                 |
|                                      | Guarda                       | archivos convertido:              | s en mi                                | rive                       |                                  |                 |
| 1.0                                  |                              |                                   | <ol> <li>Convertir</li> </ol>          |                            |                                  |                 |
| Al igual o                           | ue la App convertió?         | 🖤 TASA                            | DE EE.UU.!                             | o Compartir 🖪              | Share 🕑 Tweet G+                 | ×               |
|                                      |                              |                                   |                                        |                            |                                  |                 |
| El título del ebook                  | elegido apar                 | ece                               |                                        |                            |                                  |                 |
| Abrir la pestaña de                  | spegable par                 | a elegir e                        | l formato                              | al que se qu               | uiere convert                    | ir.             |
|                                      | eb e9 and bar                | a ere8                            |                                        |                            |                                  |                 |
|                                      |                              |                                   |                                        |                            |                                  |                 |
|                                      |                              |                                   |                                        |                            |                                  |                 |
|                                      |                              |                                   |                                        |                            |                                  |                 |
| Todo esto te dare - De               | olores Redondo.ep            | ub                                |                                        |                            | 1310 739 KB                      | ×               |
|                                      |                              | + AÑADIR MÁS                      | ARCHIVOS                               | DOCUMENTO                  | *                                |                 |
|                                      |                              |                                   |                                        | LIBRO ELECTRÓNIC           | о 🕨 мові                         | 1000            |
| Guard                                | lar archivos conver          | tidos en mi                       | Google D                               | rivi PRESENTACIÓN          | AZW3     EB2                     | 10.00           |
|                                      |                              |                                   | 1000                                   | 1 LOTON                    | LRF                              |                 |
|                                      |                              | ● Cor                             | wortin                                 |                            | PDB                              |                 |
|                                      | 1                            | Cor                               | iverur                                 |                            | SNB                              |                 |
|                                      |                              |                                   |                                        |                            | RB                               |                 |
|                                      |                              |                                   |                                        |                            |                                  |                 |
|                                      |                              |                                   |                                        |                            |                                  |                 |
|                                      |                              |                                   |                                        |                            |                                  |                 |
| Finalmente pulsar s                  | sobre el botó                | on " <b>Conv</b> e                | ertir".                                |                            |                                  |                 |
| Una flecha girando                   | nos indicará                 | que el p                          | roceso se                              | ha iniciado:               | Ν.                               |                 |
| Todo esto te dare - D                | olores Redondo.ep            | bub                               |                                        | CONVIRT                    |                                  | ELAR            |
|                                      |                              | 🕈 AÑADIR MÁ                       | S ARCHIVO S                            |                            |                                  |                 |
|                                      |                              |                                   |                                        |                            |                                  |                 |
| Guard                                | lar archivos conve           | rtidos en mi                      | Google                                 | Drive Dropb                | ox                               |                 |

## Tutorial para convertir de Epub a Mobi

Y cuando finalice, aparecerá un botón verde para pulsarlo y descargar el archivor

| Todo esto te dare - Dolores Redondo.epub | FINALIZADO   | MOBI / 1.03 MB | DESCARGAR | × |
|------------------------------------------|--------------|----------------|-----------|---|
| I AÑADIR MÁ                              | S ARCHIVOS   |                |           |   |
| Guardar archivos convertidos en mi       | Google Drive | Dropbox        |           |   |

Conviene crear una carpeta con la denominación "Mobi" para localizar todos los archivos con este formato.